## How to print your USYS Player Passes

You have chosen to print your own USYS passes, a smart and economical decision. See below for step by step on how to print the passes and some recommendations on lamination.

1) Login to the YSSL website (must be logging in as a Club Manager) and you will see your list of teams on your club page. Click on the first team name you want to print. See below.

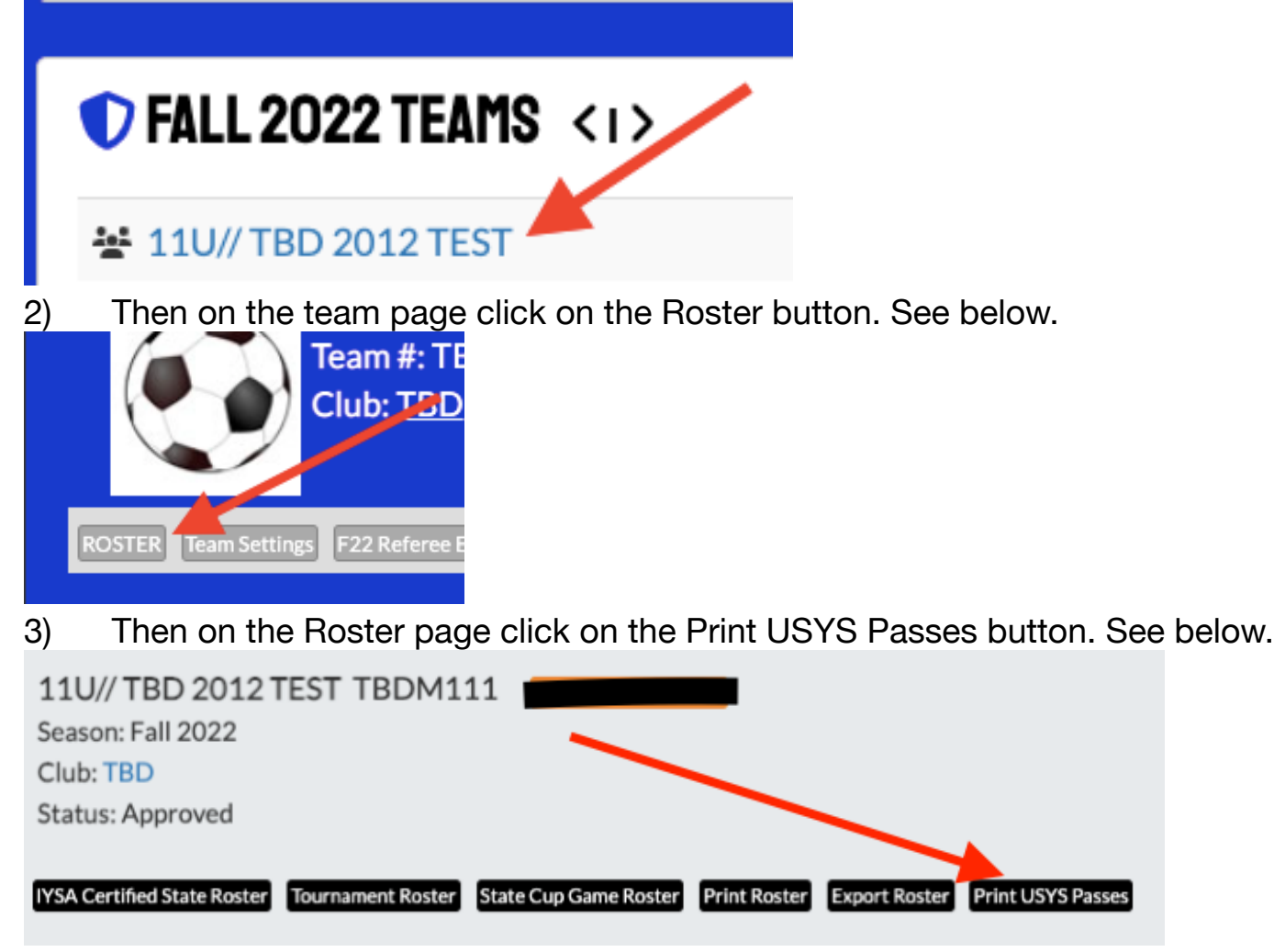

4) This will bring up a PDF document in color. It will look like this.

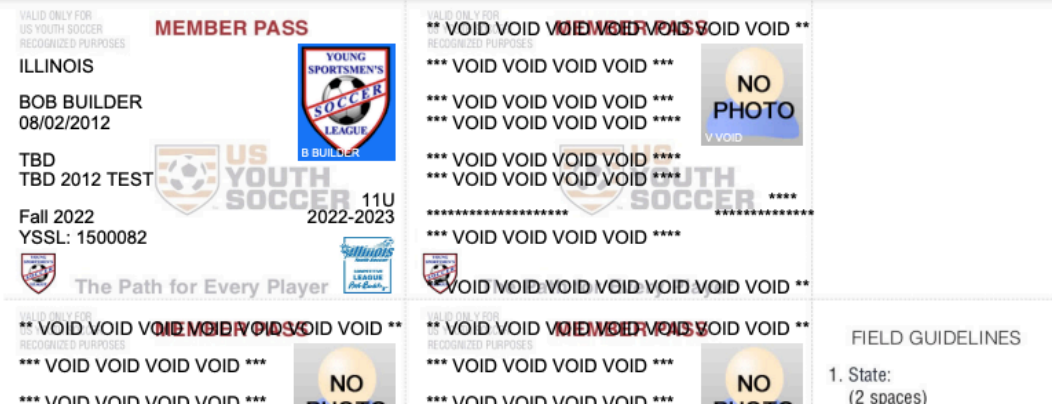

5) Print the document (must be in color) and then separate the passes into individual passes. The passes MUST be laminated. There are several laminating options.

- If you do not already have one you can purchase a laminator and laminating sleeves online and print and laminate them yourself.
- You can print the PDF and go to FedEx/Kinkos or an Office Max/Office Depot and either use their laminator and sleeves and laminate them yourself or pay them to laminate the pages. It should be approximately \$2.50 per sheet and should look like this when laminated.

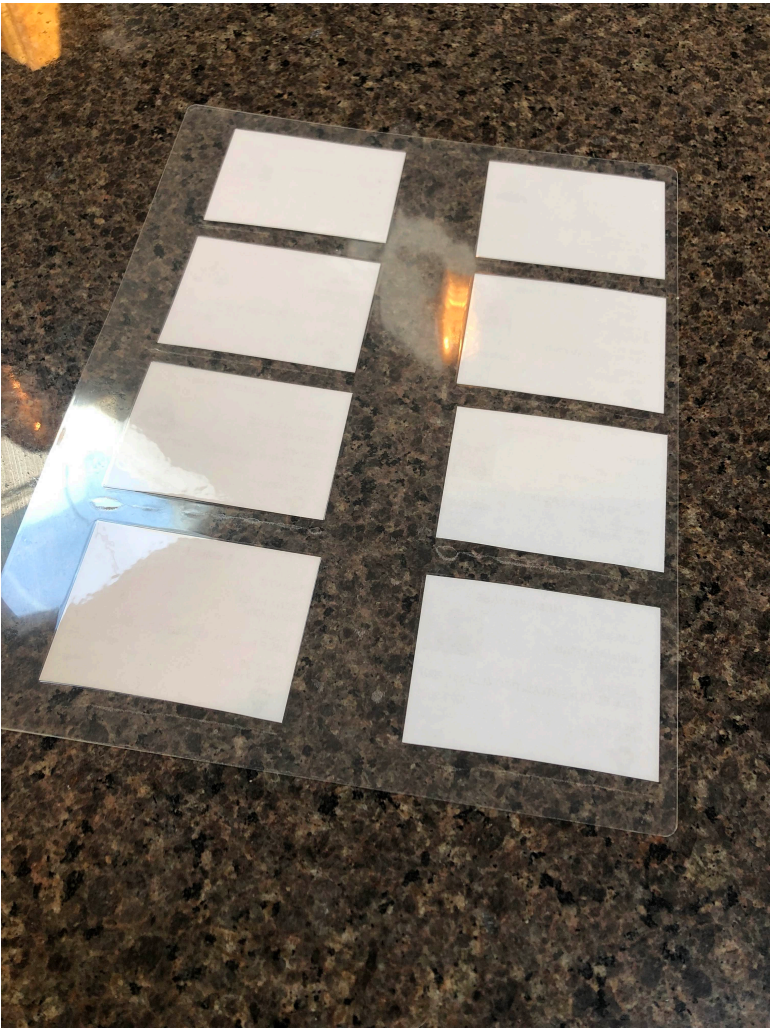

Note: It is important you separate them first before you laminate them, rather than after. They will last longer and not pull apart.

Congrats!!! Now you are all set to check in for YSSL League play and any Tournaments you choose to attend.